## バージョンアップのしかた(続き)

RA03 RA04 RA05 RE03 RE04 RE05 RS01 RS02 RX01 RX02 RX03 RX04 RX05

年度更新版地図 SDHC メモリーカードは、ロックしないでください。

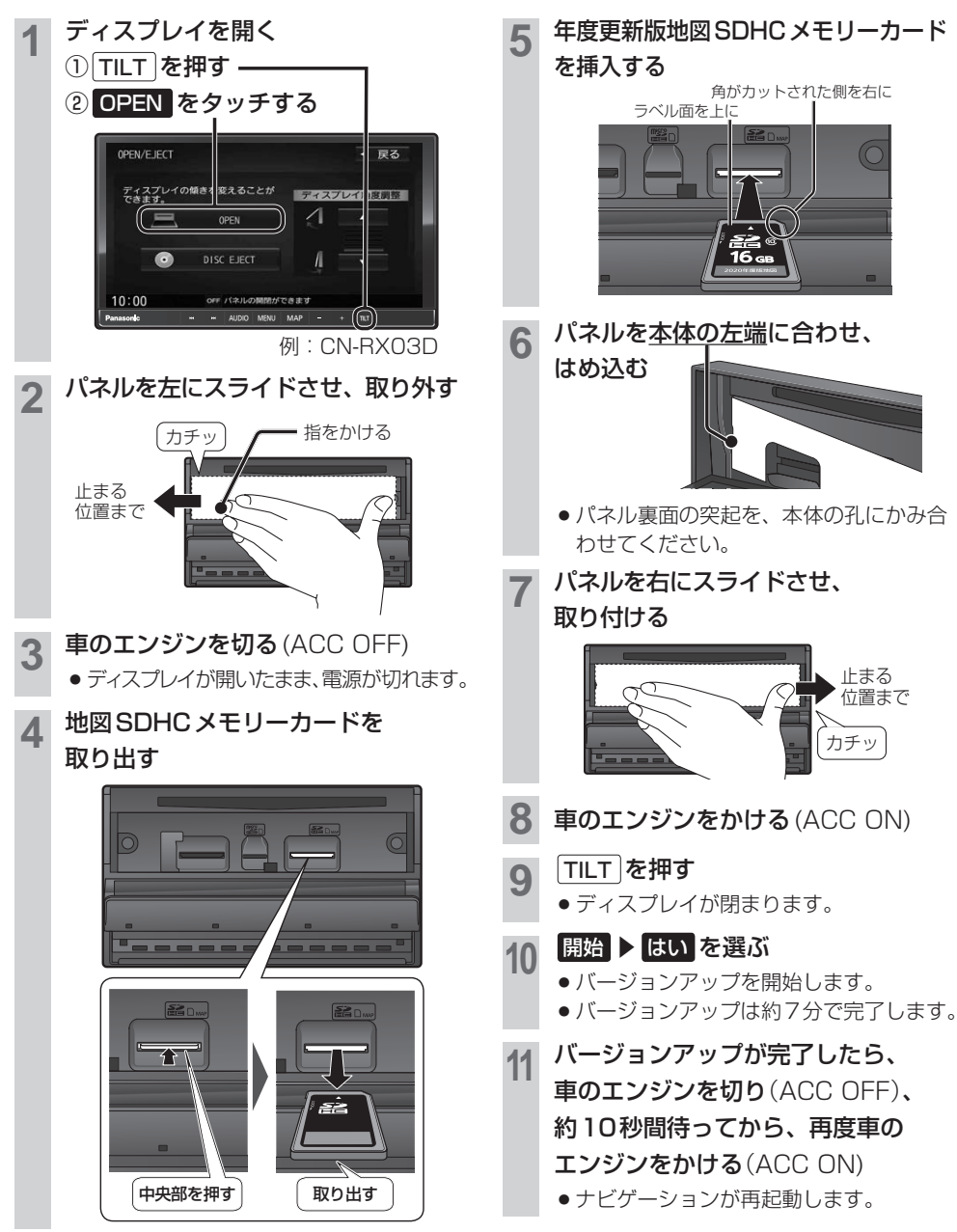